## Как поддержать проект в личном кабинете Сбербанк Онлайн:

1. Войдите в Сбербанк Онлайн с официального сайта Сбербанка <u>www.sberbank.ru</u>, введите логин и пароль для входа в личный кабинет:

| Частным клиента | м Малому бизнесу              | Корпоративным клиентам                                  | Финансовым организация                                         | ям Акционерам и ин      | весторам Партнерам                     |
|-----------------|-------------------------------|---------------------------------------------------------|----------------------------------------------------------------|-------------------------|----------------------------------------|
| 🍯 <u>СБ</u>     | <b>ЕРБАНК</b><br>Всегда рядом | <ul> <li>3 (800) 555 55</li> <li>Отделения и</li> </ul> | 50 +7 (495) 500-55-50<br><u>банкоматы</u> <u>Москва</u> ~<br>Q |                         | Сбербанк<br>Онлайн<br>Регистрация Вход |
| Взять<br>кредит | Выбрать<br>карту              | Накопить<br>и сохранить                                 | Оплатить<br>и перевести                                        | Вложить<br>и заработать | Застраховать себя<br>и имущество       |
|                 |                               | е мол<br>Сон<br>Погин, иденти<br>Пароль<br>Не мол       | ербанк<br>лайн<br>ификатор<br>ойти<br>г <u>у войти</u>         |                         |                                        |

2. Перейдите на вкладку «ПЕРЕВОДЫ и ПЛАТЕЖИ»:

|   | Главная | Переводы и платежи | Вклады и счета | Карты | Кредиты | Прочее - | ¢ |
|---|---------|--------------------|----------------|-------|---------|----------|---|
| _ |         |                    |                |       |         |          |   |

3. Выберите регион обслуживания — это значительно сократит поиск нужных организаций, предоставляющих услуги. Перейдите по ссылке «Все регионы» и в списке выберите «Республика Коми г. Сыктывкар», а далее нужный населенный пункт (г. Сыктывкар):

| Оплата покупок и услуг ВСЕ РЕГИОНЫ<br>Q Введите название, категорию услуги, ИНН или расчетный счет Найти |                                                                                                    |                                                                                                    |  |  |  |
|----------------------------------------------------------------------------------------------------|----------------------------------------------------------------------------------------------------|----------------------------------------------------------------------------------------------------|--|--|--|
|                                                                                                    | Кировская область г Киров<br>Костромская область г<br>Кострома<br>Краснодарский край г<br>Краснодар<br>Красноярский край г<br>Красноярск<br>Курганская область г Курган | <u>Республика Карелия г</u><br><u>Петрозаводск</u><br>Республика Коми г<br>Сыктывкар<br><u>Республика Марий Эл г</u><br><u>Йошкар-Ола</u><br><u>Республика Мордовия г</u><br><u>Саранск</u> |  |  |  |

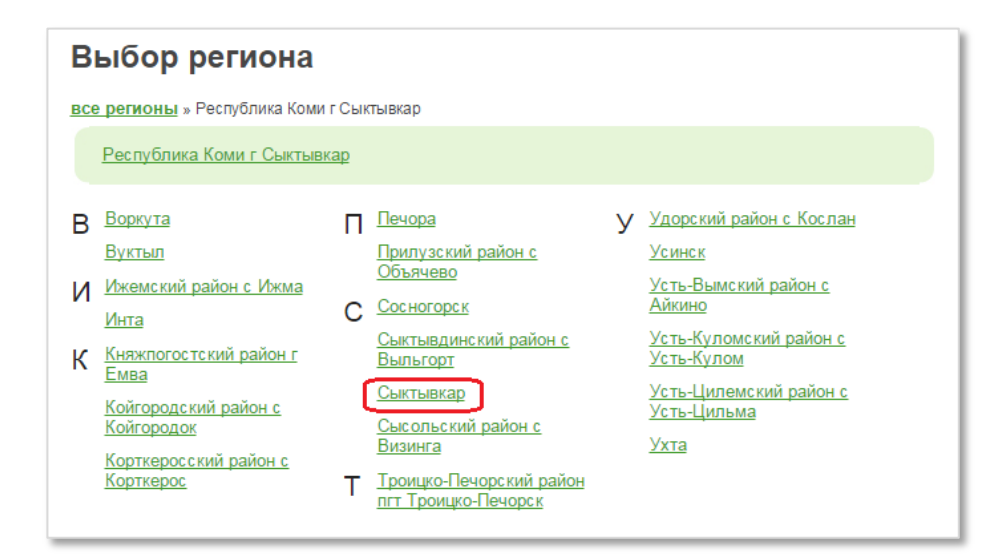

## 4. Нажмите «Сохранить»:

| Сохранение региона оплаты                                                                                                    |  |  |
|----------------------------------------------------------------------------------------------------|--|--|
| Если Вы хотите сохранить этот регион, чтобы постоянно<br>оплачивать услуги, предоставляемые в данном регионе,<br>нажмите на кнопку «Сохранить». |  |  |
| <u>Отменить</u> Сохранить                                                                                                    |  |  |

5. В поисковой строке наберите «ЗарниШайт» и нажмите НАЙТИ:

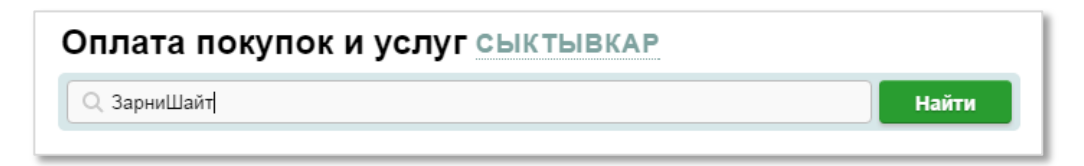

## 6. Выберите ЗарниШайт:

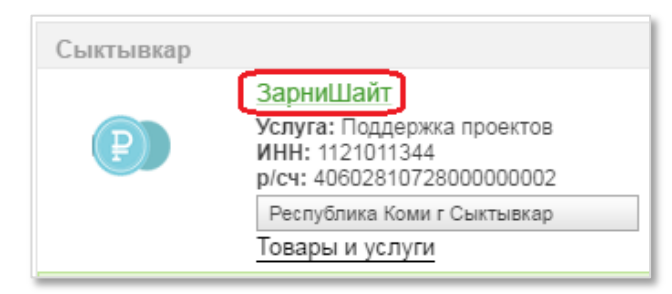

7. Выберите карту списания и введите номер проекта, который хотите поддержать.

| Получатель:      | ЗарниШайт                                                                 |
|------------------|---------------------------------------------------------------------------|
| Услуга*:         | Поддержка проектов                                                        |
| Оплата с*:       | •••• 2664 [Зарплатная] 5277.31 руб.                                       |
| Номер договора*: | 123456<br>Введите номер договора, не менее 3-х и не более 30-ти символов. |

8. Нажмите ПРОДОЛЖИТЬ.

## 9. Заполните ФИО, нажмите ПРОДОЛЖИТЬ.

| Детали платежа   |                                         |
|------------------|-----------------------------------------|
| Номер договора:* | 123456                                  |
| ФИО:*            | Иванов Иван Иванович                    |
|                  | Иванов Иван Иванович. <u>Подробнее.</u> |

10. Введите сумму, которую хотите перечислить на поддержку проекта, нажмите ПРОДОЛЖИТЬ:

| Детали платежа   |                      |            |
|------------------|----------------------|------------|
| Номер договора:* | 123456               |            |
| ΦNO: <b>*</b>    | Иванов Иван Иванович |            |
| Сумма платежа:*  | 500                  | руб.       |
|                  |                      |            |
|                  |                      |            |
|                  | Отменить             | Продолжить |

11. Далее необходимо подтвердить платеж одноразовым SMS — паролем (он автоматически будет направлен Вам на телефон с номера 900).

| Отменить | Подтвердить по SMS          |  |
|----------|-----------------------------|--|
|          | Другой способ подтверждения |  |

12. Внимательно проверьте соответствие параметров совершаемой Вами операции и содержания сообщения:

| Сбербанк Онлайн.         |
|--------------------------|
| Внимательно              |
| проверьте реквизиты      |
| операции: карта          |
| списания **** 2664,      |
| счет зачисления          |
| 406028107280000000       |
| 02, БИК 048702640,       |
| сумма 500,00 RUB,        |
| ЗарниШайт, Номер         |
| договора <u>123456</u> . |
| Пароль для               |
| подтверждения            |
| данной операции -        |
| <u>75179</u>             |
|                          |

13. Если все совпадает, введите пароль и нажмите ПОДТВЕРДИТЬ.

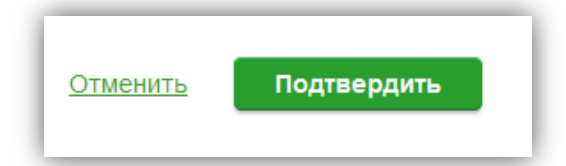

14. Платеж проведен успешно.

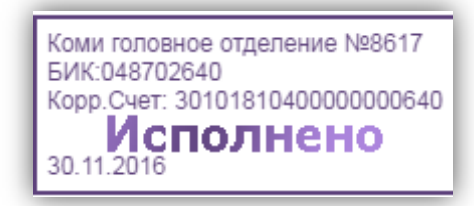

15. Вы можете распечатать чек, сохранить шаблон или при необходимости повторить платеж.

| 🗇 Печать чека      |                        |                              |  |  |
|--------------------|------------------------|------------------------------|--|--|
| 🖒 Повторить платеж | 🔬 Сохранить как шаблон | + авто Подключить автоплатеж |  |  |

16. Информация о совершенном платеже сохраняется в разделе «История операций Сбербанк Онлайн»:

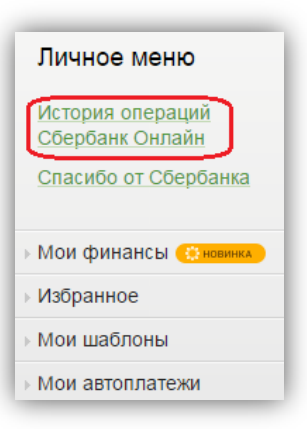